## Come cambiare la password

Guida passo passo per cambiare la password di accesso all'area riservata del sito <u>www.arcieriscaligeri.it</u>.

Nelle immagini la freccia 🤚 segnala dove porre attenzione.

1. Una volta effettuato il login all'Area riservata (vedi guida "ComeAccedereAreaRiservata") cliccare su Il mio account.

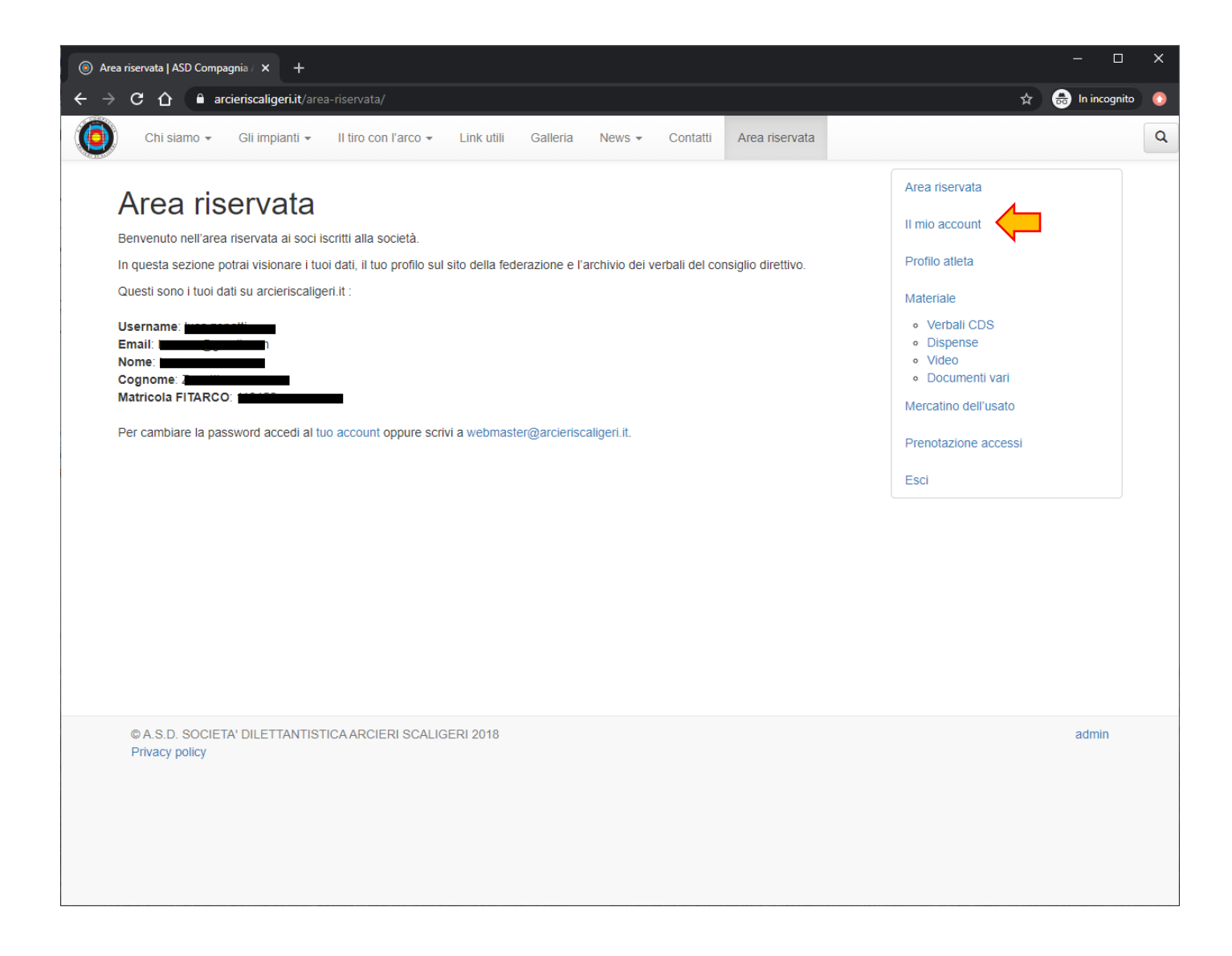

## 2. Verrà mostrata la pagina Profilo.

Scorrere con la barra laterale fino in fondo alla pagina.

Cliccare su Genera password.

| Profilo « ASD Compagni | ia Arcieri ∶ × +                     |                                                                                                    | - 0             | ×          |
|------------------------|--------------------------------------|----------------------------------------------------------------------------------------------------|-----------------|------------|
| < → C ☆ ●              | arcieriscaligeri.it/wp-admin/profile | s.php 🖈 🗘 🕶 🤮                                                                                                    | In incognito    | $\bigcirc$ |
| 🚯 🕋 ASD Compagnia      | Arcieri Scaligeri                    |                                                                                                    |                 | •          |
| Profilo Riduci menu    | formazioni sull'autore               |                                                                                                    |                 |            |
|                        | Informazioni biografiche             |                                                                                                    |                 |            |
|                        | Immagine profilo                     | Condividi nel tuo profilo delle brevi informazioni che possano essere mostrate anche ai visitatori.                                                                                                    |                 |            |
|                        | Gestione dell'account                |                                                                                                    |                 |            |
|                        | Nuova password                       | Genera password                                                                                                    |                 |            |
|                        | Sessioni                             | Scollegati da ogni postazione<br>Hai perso il telefono oppure lasciato un account collegato su di un computer con accesso pubblico? Puoi scollegare tutti gli a<br>dispositivi, rimanendo autenticato qui. | ltri            |            |
|                        | Informazioni Arciere                 |                                                                                                    |                 |            |
|                        | Matricola FITARCO                    | Inserire la matricola fitarco.                                                                                                    |                 |            |
|                        | Aggiorna profilo                     |                                                                                                    |                 |            |
|                        | Grazie per aver creato con WordPres  | S.                                                                                                    | Versione 4.9.14 | 4          |

## 3. Il sistema suggerirà una Nuova password.

Forte significa che si tratta di una password particolarmente sicura.

Se si accetta questa password, cliccare sul pulsante Aggiorna profilo.

| Profilo « ASD Compagn | nia Arcieri 🗄 🗙 🕂                    | - 🗆 X                                                                                                    |
|-----------------------|--------------------------------------|----------------------------------------------------------------------------------------------------|
| < → C ♪               | arcieriscaligeri.it/wp-admin/profile | .php 🖈 🖶 In incognito 🕕                                                                                                    |
| 🚯 📸 ASD Compagnia     | Arcieri Scaligeri                    |                                                                                                    |
| Profilo Riduci menu   | Informazioni sull'autore             |                                                                                                    |
|                       | Informazioni biografiche             |                                                                                                    |
|                       |                                      | Condividi nel tuo profilo delle brevi informazioni che possano essere mostrate anche ai visitatori.                                                                                                    |
|                       | Immagine profilo                     | Puoi cambiare la tua immagine profilo su Gravatar.                                                                                                    |
|                       | Gestione dell'account                |                                                                                                    |
|                       | Nuova password                       | wIOVyUimarL0X^W1JR(4oYVS<br>Forte                                                                                                    |
|                       | Sessioni                             | Scollegati da ogni postazione<br>Hai perso il telefono oppure lasciato un account collegato su di un computer con accesso pubblico? Puoi scollegare tutti gli altri<br>dispositivi, rimanendo autenticato qui. |
|                       | Informazioni Arciere                 |                                                                                                    |
|                       | Matricola FITARCO                    | Inserire la matricola fitarco.                                                                                                    |
|                       | Aggiorna profilo                     |                                                                                                    |

4. Se si desidera impostare una password personalizzata, digitarla nella casella di testo accanto a **Nuova password**.

Se si tratta di una password **Molto debole** o **Debole** (cioè poco sicura), verrà richiesto di cliccare sul quadratino accanto a **Conferma l'uso della password debole**.

Se si tratta di una password Media o Forte, non comparirà Conferma l'uso della password debole.

Cliccare sul pulsante Aggiorna profilo.

| 0 | Profilo « ASD Com      | pagnia Arcieri 🛛 🗙 🕂              |                                                                                                    |           | ×   |
|---|------------------------|-----------------------------------|----------------------------------------------------------------------------------------------------|-----------|-----|
| ÷ | → C ∆                  | arcieriscaligeri.it/wp-admin/prof | file.php 📩 🗘 🕶 😁 In inc                                                                                                    | ognito    | •   |
| 1 | 者 ASD Compag           | gnia Arcieri Scaligeri            |                                                                                                    |           | 1 ^ |
| • | Profilo<br>Riduci menu | Informazioni biografiche          | Condividi nel tuo profilo delle brevi informazioni che possano essere mostrate anche ai visitatori.                                                                                                    |           | -   |
|   |                        | Immagine profilo                  | Puoi cambiare la tua immagine profilo su Gravatar.                                                                                                    |           |     |
|   |                        | Gestione dell'account             |                                                                                                    |           |     |
|   |                        | Nuova password                    | Brady88<br>Molto debole                                                                                                    |           |     |
|   |                        | Conferma password                 | ✓ Conferma l'uso della password debole.                                                                                                    |           | h   |
|   |                        | Sessioni                          | Scollegati da ogni postazione<br>Hai perso il telefono oppure lasciato un account collegato su di un computer con accesso pubblico? Puoi scollegare tutti gli altri<br>dispositivi, rimanendo autenticato qui. |           |     |
|   |                        | Informazioni Arciere              |                                                                                                    |           |     |
|   |                        | Matricola FITARCO                 | Inserire la matricola fitarco.                                                                                                    |           |     |
|   |                        | Aggiorna profilo                  |                                                                                                    |           |     |
|   |                        | Grazie per aver creato con WordP  | ress. Version                                                                                                    | ne 4.9.14 | -   |

5. Comparirà la seguente schermata con il messaggio Profilo aggiornato.

A questo punto la password è stata cambiata e potrà essere utilizzata per accedere all'Area riservata.

Per tornare alla pagina principale del sito cliccare su ASD Compagnia Arcieri Scaligeri.

| Profilo « ASD Compagn                            | iia Arcieri 🛛 🗙 🕂                                   |                                     |                         |                                           |         |              | o x     | < |
|--------------------------------------------------|-----------------------------------------------------|-------------------------------------|-------------------------|-------------------------------------------|---------|--------------|---------|---|
| < → C ☆ ●                                        | arcieriscaligeri.it/wp-admin/profile                |                                     |                         |                                           | \$      | 😽 🔒 In incog | inito 🕜 |   |
| 🔞 🏠 ASD Compagnia .                              | Arcieri Scaligeri                                   |                                     |                         |                                           |         | Aiute        | • •     | ^ |
| <ul> <li>Profilo</li> <li>Riduci menu</li> </ul> | WordPress 5.4.1 è disponibile                       | Notifica l'amministratore del sito. |                         |                                           |         |              |         |   |
|                                                  | Profilo                                             |                                     |                         |                                           |         |              |         |   |
|                                                  | Profilo aggiornato.                                 |                                     |                         |                                           |         |              | 8       |   |
|                                                  | Impostazioni personali                              |                                     |                         |                                           |         |              |         |   |
|                                                  | Schema di colore del<br>pannello di amministrazione | Predefinito                         | O Light                 | ) Blu                                     | 🔵 Caffè |              |         |   |
|                                                  |                                                     | C Ectoplasma                        | O Mezzanotte            | Oceano                                    | 🔿 Alba  |              |         |   |
|                                                  | Barra degli strumenti                               | Mostra la barra degli strume        | enti quando si visualiz | za il sito                                |         |              |         |   |
|                                                  | Lingua                                              | Lingua predefinita del sito 🔻       |                         |                                           |         |              |         |   |
|                                                  | Nome                                                |                                     |                         |                                           |         |              |         |   |
|                                                  | Nome utente                                         | luca.zenatti                        |                         | Il nome utente non può essere modificato. |         |              |         |   |
|                                                  | Nome                                                | -                                   |                         |                                           |         |              |         |   |
|                                                  | Cognome                                             |                                     |                         |                                           |         |              |         |   |
|                                                  | Nickname (richiesto)                                |                                     |                         |                                           |         |              |         |   |
|                                                  | Nome pubblico da                                    | TOCOLETION Y                        |                         |                                           |         |              |         | • |